# 

**INSTRUCTIONS POUR GTDMBLVN (200259) ET GTDBV (N)** 

#### Instructions

#### Mise à jour des noms via le logiciel Hexactweb: http://web.hexact.fr/

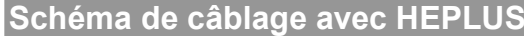

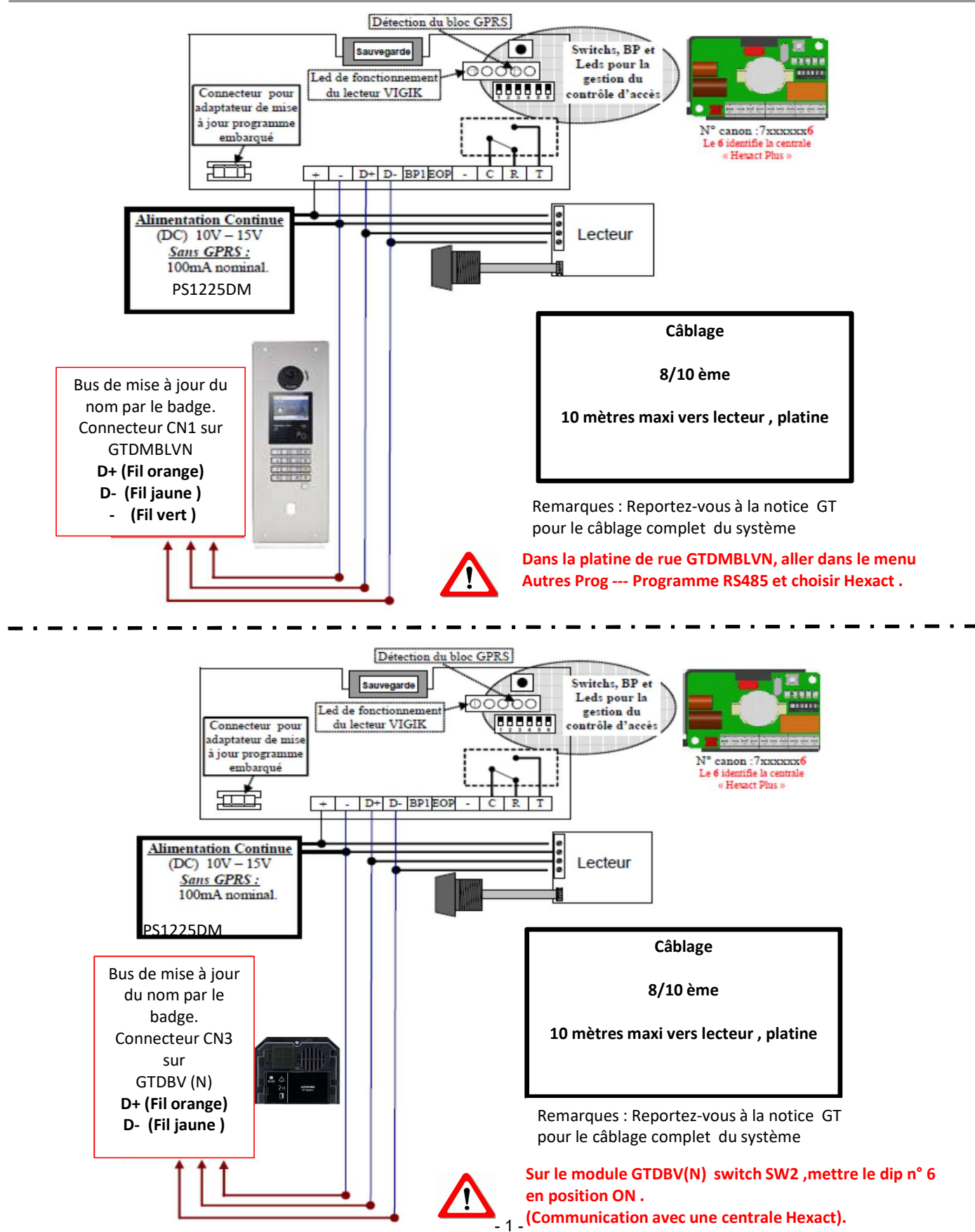

### Schéma de câblage HEPLUS avec GPRS

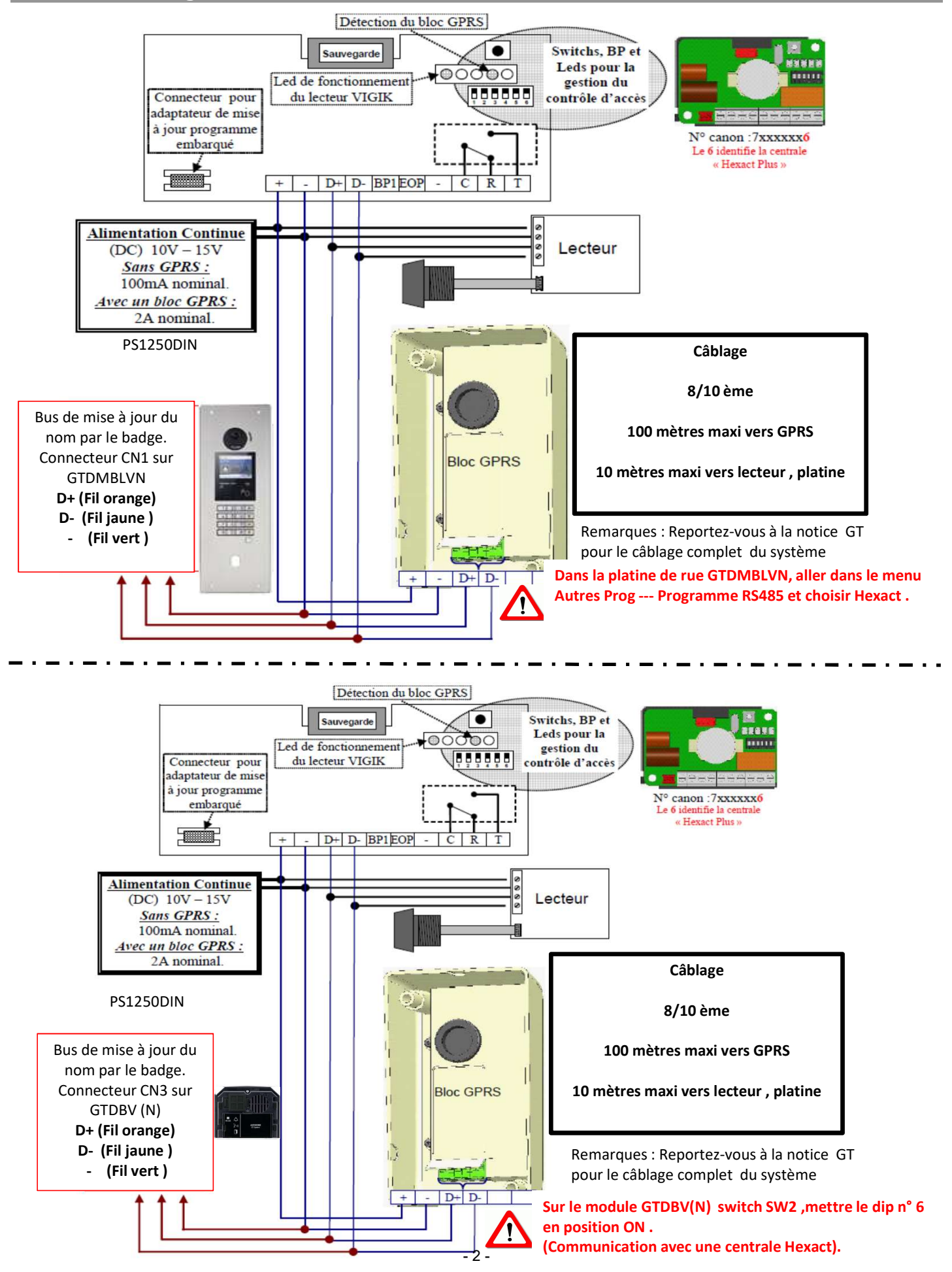

### Schéma de câblage avec HECOMGSM v 16.18

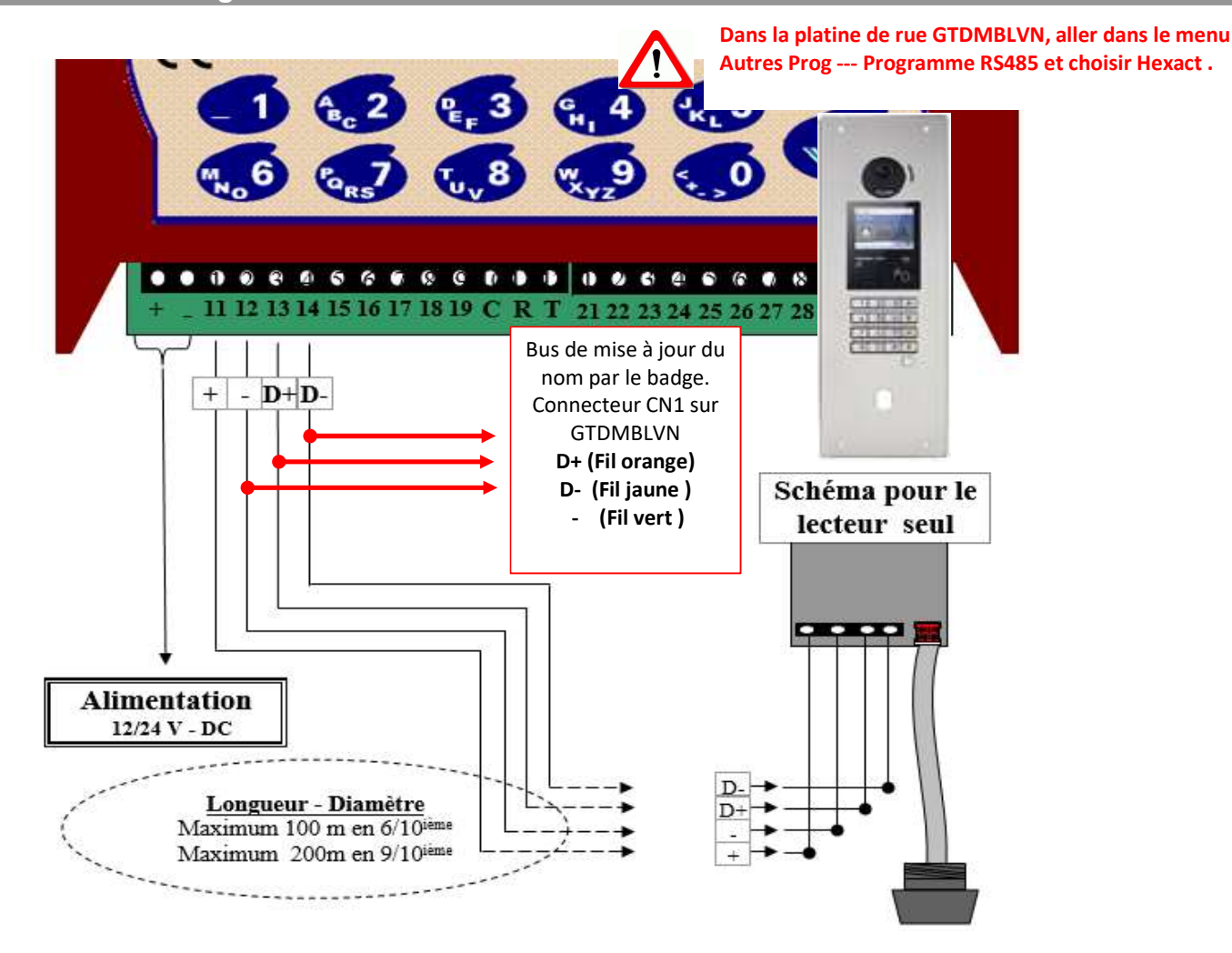

#### Programmation des numéros d'appartement et noms via Hexactweb

#### https://web.hexact.fr/

# 1 - Exemple pour créer un appartement

Sélectionnez votre Hall (CA003) puis

Cliquez sur le bouton

au milieu pour créer un appartement.

Vous entrez dans l'écran : AP001 Rentrer vos données

|                                                                                                    | W                                               | Appartement       |  |
|----------------------------------------------------------------------------------------------------|-------------------------------------------------|-------------------|--|
|                                                                                                    | N° Logement<br>Adressage combiné<br>Commentaire |                   |  |
|                                                                                                    | Nb de badges à programmer                       |                   |  |
|                                                                                                    | Nb de télécommandes à programmer                |                   |  |
|                                                                                                    |                                                 |                   |  |
| Attention Adressage combiné sera uniquement de 4 chiffres et correspond à appel NMR sur platine Aiphone en cas de mise à jour du nom par badge ou en temps réel. |                                                 |                   |  |
| Le N°Logement et a                                                                                                    | dressage combiné se                             | eront identiques. |  |
|                                                                                                    | Créer Quitte 3 -                                |                   |  |

Le site enregistre l'appartement et laisse la fenêtre ouverte pour vous permettre de créer un nouvel appartement sans avoir à tout ressaisir

Cliquez maintenant sur

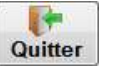

# 2 - Enregistrer un nom

Cliquez maintenant sur votre appartement

|   |          | Appartements | 5(1)         |                        |
|---|----------|--------------|--------------|------------------------|
| 0 |          |              | Rechercher : | Aff./Mas. des colonnes |
|   | APPART * | NOM AFFICHE  | NBBADGES \$  | NBFICHES \$            |
|   | 0001     |              | 0            | 0                      |

Cliquez sur 🔘

| Noms affichés (0) |               |                           |              |    |
|-------------------|---------------|---------------------------|--------------|----|
| 0                 |               |                           | Rechercher : | 11 |
| NOM               | ▲ IDENTIFIANT | APPEL                     |              | 0  |
|                   |               | OCliquez ici pour ajouter |              |    |

Vous entrez dans l'écran : FI001 Rentrer vos données

| FI001  | 0001 / Créer vos noms affichés                                                      |  |
|--------|-------------------------------------------------------------------------------------|--|
|        | Nom DURAND × Identifiant                                                            |  |
|        | N° d'appel<br>Affichage 0001<br>Affiché 💙                                           |  |
|        | DURAND<br>. 0001                                                                    |  |
|        | Pour la mise à jour du nom par le badge ou module GPRS ou 3G<br>Max : 16 caractères |  |
| Hexact | Créer Quitter                                                                       |  |

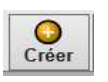

Avant toute mise à jour des noms en GPRS ou 3G vous devez cocher affichage des noms dans l'écran RE004. Ci-dessous le chemin d'accès

|                    |                                          | Accès rés                                              | sidences(4)          |                           |                |        |
|--------------------|------------------------------------------|--------------------------------------------------------|----------------------|---------------------------|----------------|--------|
|                    |                                          |                                                        |                      |                           | Rechercher :   | 7.     |
| ADR - LIE          | SELLE \$                                 | NOM                                                    |                      | ≎ EV                      | ENEMENTS       | BADGES |
| 001                | Lecteur de Proximité + platine.          | Centr                                                  | al unit Blue - 001   |                           | Voir           | 32     |
| 002                | Lecteur de Proximité + platine.          | Centra                                                 | al unit Black - 002  |                           | Voir           | 32     |
| 003                | Lecteur de Proximité + platine.          | Centr                                                  | al unit Red - 003    |                           | Voir           | 32     |
| 004                | Lecteur de Proximité + platine.          | Central u                                              | init BE France - 004 |                           | Voir           | 32     |
|                    | Cho                                      | pix de la platine ou seront a                          | ffiché les no        | oms                       |                |        |
|                    |                                          | Accè                                                   | s résidences         |                           |                |        |
| ape 1 - Modif      | ïcation d'un accès                       |                                                        |                      |                           |                |        |
|                    |                                          |                                                        |                      |                           |                |        |
| Nom de l'accès     | Central unit BE France - 004             |                                                        |                      |                           |                |        |
| Туре               |                                          | Standard 🗹<br>Téléphonique 📋<br>Lecteur de proximité 🖌 |                      |                           |                |        |
| Connecter sur :    | (Hasser) Central unit BE France - 004 00 | 4                                                      |                      | Voir la                   | centrale       |        |
| otal des noms affi | chés 7                                   |                                                        |                      | Sélectionne               | er l'affichage | >      |
| Evènements         |                                          |                                                        |                      | Voir les é                | vènements      |        |
|                    |                                          |                                                        |                      |                           |                |        |
|                    |                                          | ELECTION 10                                            | -10-2016<br>ONNER UN |                           |                |        |
| _                  | Affichage des                            | Résidence                                              |                      | Cage                      | Nb résida      | nts    |
| (                  |                                          | TEST AIPHONE                                           |                      | Activation access control | 0              |        |
|                    |                                          | TEST AIPHONE                                           |                      | Block A                   | 7              |        |
|                    |                                          |                                                        |                      |                           |                |        |

Choix des noms qui seront affichés sur la platine Si il s'agit d'une platine pour une résidentialisation il faudra cocher chaque cage (hall ou bâtiment) du site.

## Précautions

.

Pas de mise à jour du nom si le même numéro d'appartement est utilisé pour plusieurs noms.